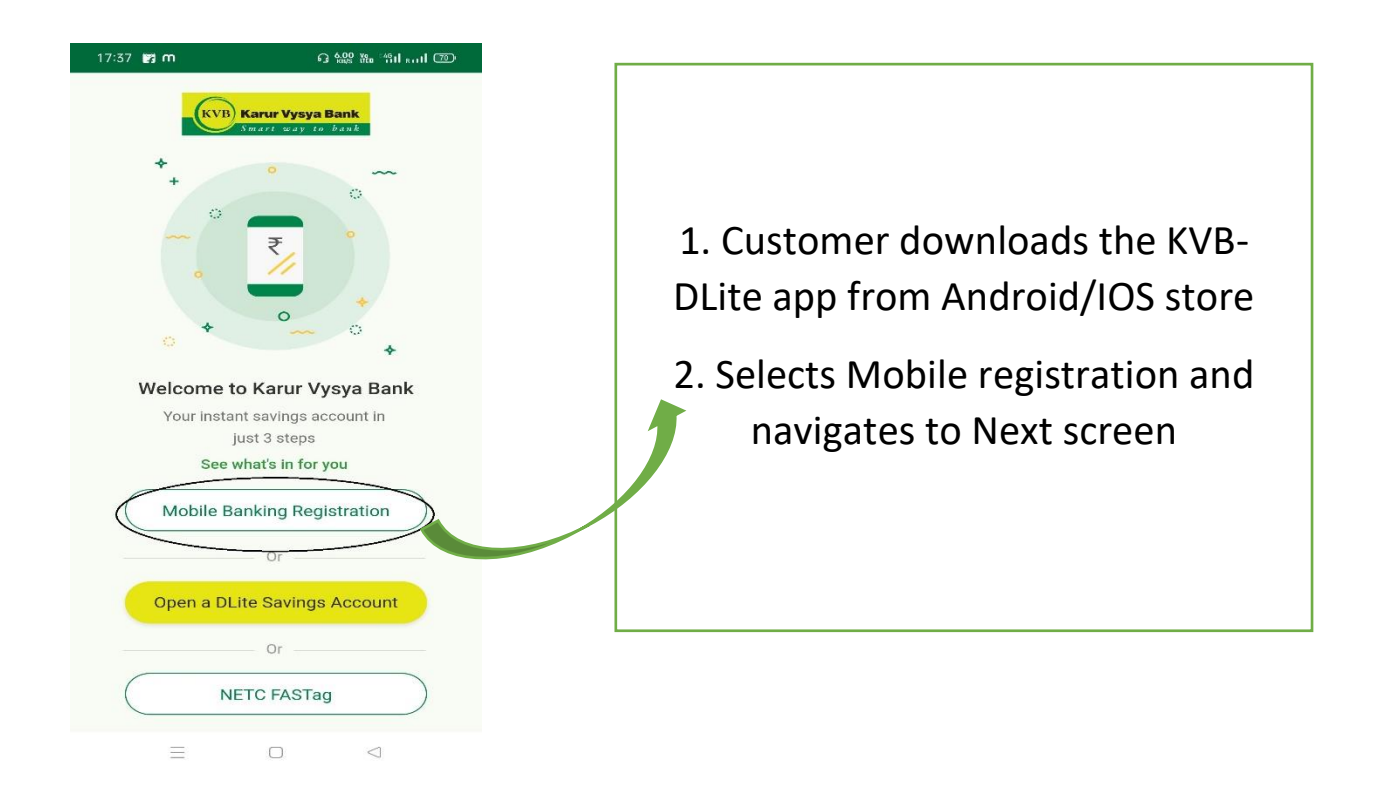

| 17:38 🛃 M     | ល <sup>0</sup> | 00 ta "fill @ |
|---------------|----------------|---------------|
| ÷             | Registration   |               |
| Nickname *    |                |               |
| KVB           |                |               |
| Customer ID ★ |                |               |
| 8888888       |                | Customer Id?  |
| Mobile Number | *              |               |
| <b>•</b> +91  | 99999999999    |               |
|               |                |               |
|               | NEXT           | 4             |

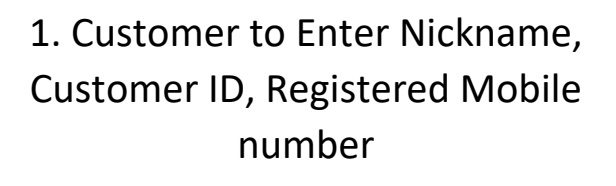

2. By validating proper Input OTP will be generated and sent to registered mobile number of customer

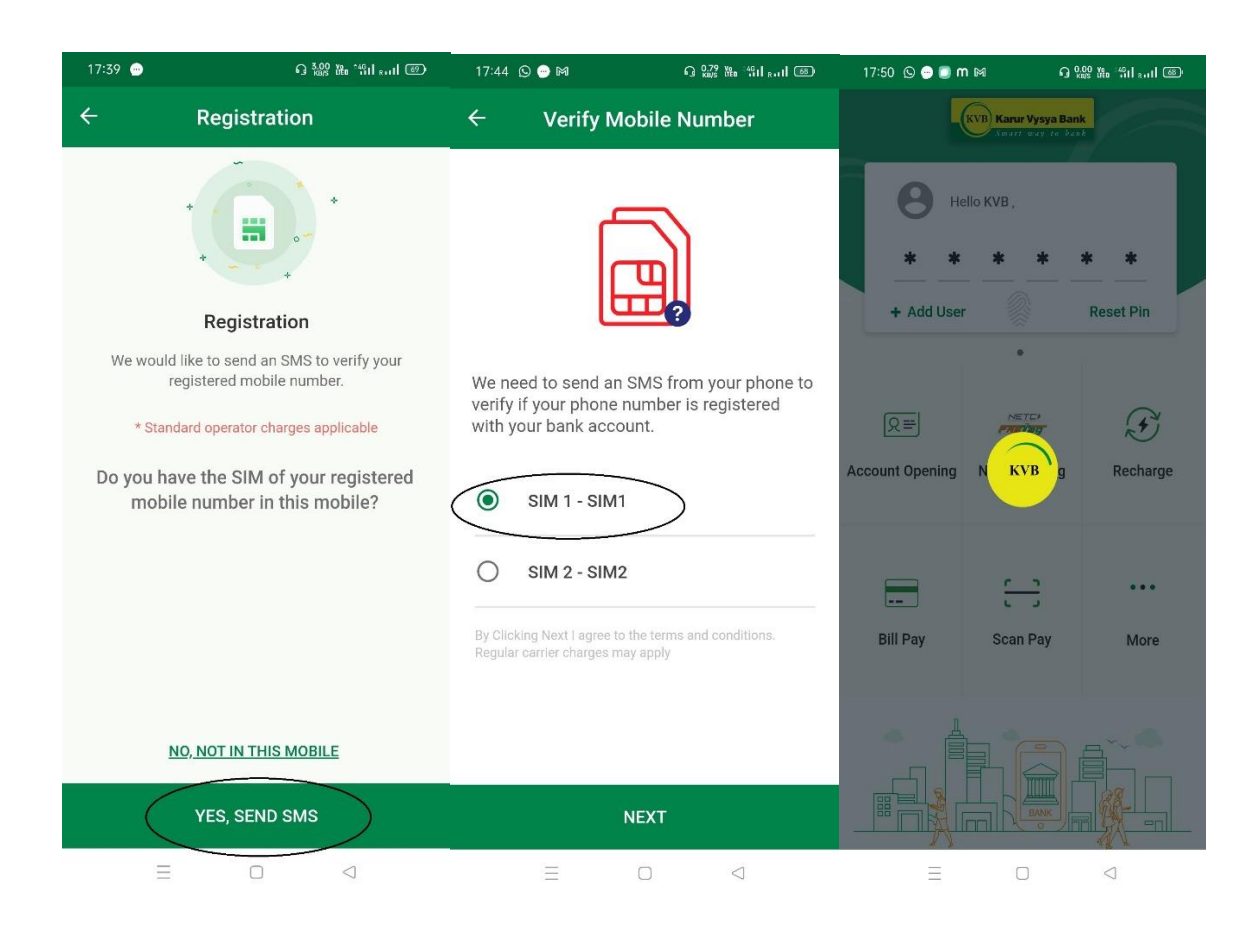

1. If the SIM of registered mobile is present in the Device. Customer should select "YES,SEND SMS "option

2. If the device is having Dual SIM. Appropriate SIM to be selected for sending an SMS

3. In case of Android an Silent SMS will be Triggered. If It is an IOS device customer to click send button in message box .

4. Customer will see a message like "You are an existing customer kindly user credentials to login"

5. Customer to enter Login PIN to proceed.

## <u>Customer without Registered SIM in their Device But having access</u> to device where DLite is logged in

| 17:39 😁                                                                                                    | ദ <sup>3.00</sup> № <sup>°4</sup> പിംപി ഈ | 17:42 🕒 💮 🕅                                                                                                 | ា <sup>0.63</sup> ដែ <sup>ះ</sup> ពៅា 🚳                                                    |                                                                                                    |                                                                                                    |
|----------------------------------------------------------------------------------------------------|-------------------------------------------|----------------------------------------------------------------------------------------------------|--------------------------------------------------------------------------------------------|----------------------------------------------------------------------------------------------------|----------------------------------------------------------------------------------------------------|
| ÷                                                                                                    | Registration                              | ← Re                                                                                                    | gistration                                                                                 |                                                                                                    |                                                                                                    |
| Image: Constraint of the second of the second of the se |                                           | Kindly authenticate u<br>options.<br>ACTIVAT<br>ACTIV<br>Note :<br>* Registered device s<br>of application. | Ising either of the below TE USING QR CODE OR ATE USING PIN Should have the latest version | If contracts of the second second sec | ustomer is not<br>ving registered<br>1 in the device<br>n customer can<br>vate DLite using<br><b>(R CODE</b> (or)<br>hanumeric PIN<br>lable in Already<br>sistered Device |
| N                                                                                                    | 0, NOT IN THIS MOBILE<br>YES, SEND SMS    |                                                                                                    |                                                                                            | N<br>Mar                                                                                                    | Ay Profile><br>age Registered<br>devices                                                                                                    |
| Ξ                                                                                                    |                                           | $\equiv$                                                                                                    |                                                                                            |                                                                                                    |                                                                                                    |

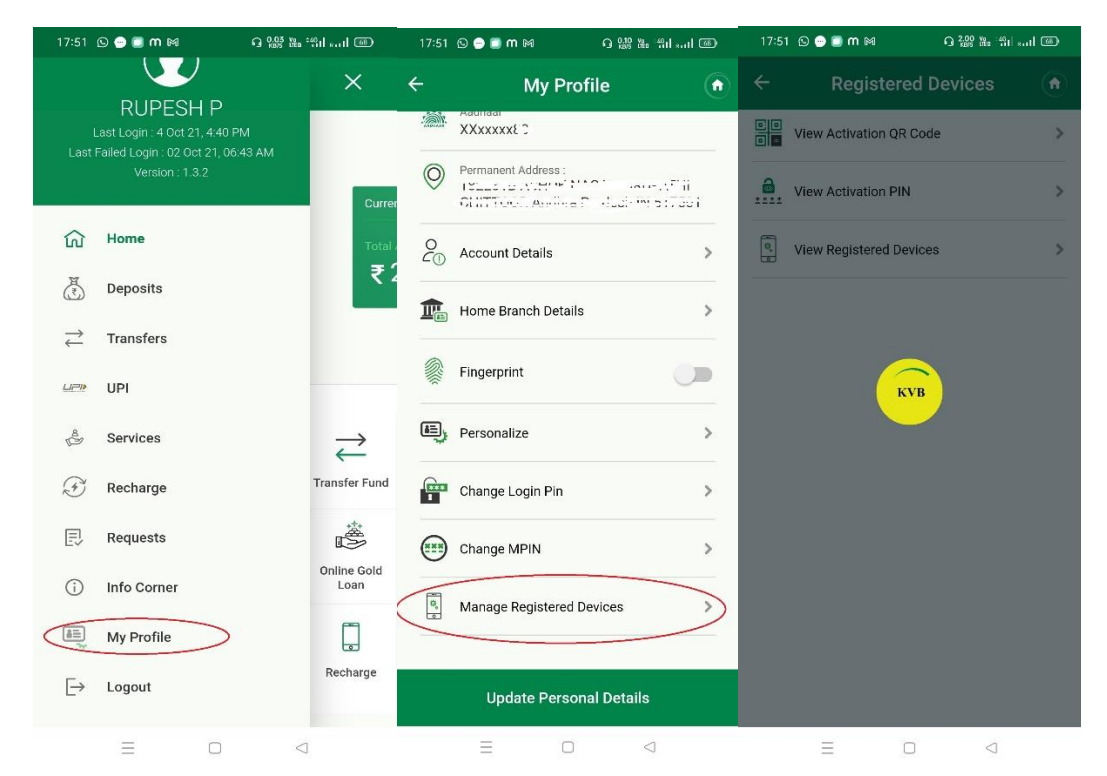

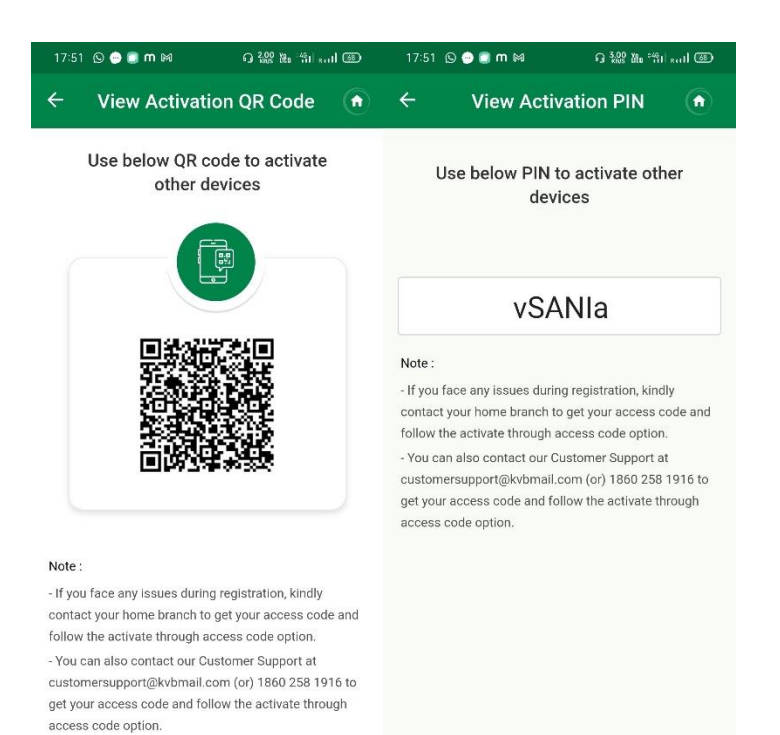

Ξ

E O <

Customer can generate **QR CODE** & **Alphanumeric** PIN in this screen which will be used for Login in to a New Device where Registered SIM does not exist

| 17:40 😁                                                | ច1                                 | .00 ¥a *411 kutl 🖅         | 17:41 🖸 😑                                            |                               | ) <sup>0,49</sup> کی <sup>دی</sup> تا ا                | 17:41 🖸 🚍                                                               | É.                 | G 400 № "til sall @ |  |  |  |
|--------------------------------------------------------|------------------------------------|----------------------------|------------------------------------------------------|-------------------------------|--------------------------------------------------------|-------------------------------------------------------------------------|--------------------|---------------------|--|--|--|
| ÷                                                      | Registration                       |                            | ÷                                                    | Registratio                   | n                                                      |                                                                         | Registra           | tion                |  |  |  |
| Kindly authenticate using either of the below options. |                                    | Kindly authent<br>options. | ticate using either o                                | f the below                   | Kindly authenticate using either of the below options. |                                                                         |                    |                     |  |  |  |
| ACT                                                    | IVATE THROUGH A<br>REGISTERED DEVI | LREADY<br>CE               | YES, I                                               | AM HAVING AC                  | CESS CODE                                              | YES, I AM HAVING ACCESS CODE                                            |                    |                     |  |  |  |
| OR                                                     |                                    |                            | UR                                                   |                               | Information                                            |                                                                         |                    |                     |  |  |  |
| ACTIVATE THROUGH BRANCH OR<br>CUSTOMER SUPPORT         |                                    | ANCH OR                    | NO, I DON'T HAVE ACCESS CODE                         |                               |                                                        | Kindly contact your base branch or our                                  |                    |                     |  |  |  |
|                                                        |                                    | DRT                        | Note :                                               |                               |                                                        | (or) cu                                                                 | stomersupport at 1 | @kvbmail.com        |  |  |  |
| Note:                                                  | Note:                              |                            | - If you face any issues during registration, kindly |                               |                                                        | to get your access code.                                                |                    |                     |  |  |  |
| * Registered                                           | device should have the             | e latest version           | - You can also                                       | contact our Custome           | r Support at                                           |                                                                         |                    | ок                  |  |  |  |
| or application                                         |                                    |                            | customersuppo<br>get your acces:                     | ort@kvbmail.com (o<br>s code. | ) 1860 258 1916 to                                     | customersupport@kvbmail.com (or) 1860/258/1916 to get your access code. |                    |                     |  |  |  |
|                                                        |                                    |                            |                                                      |                               |                                                        |                                                                         |                    |                     |  |  |  |
|                                                        |                                    |                            |                                                      |                               |                                                        |                                                                         |                    |                     |  |  |  |
|                                                        |                                    |                            |                                                      |                               |                                                        |                                                                         |                    |                     |  |  |  |
|                                                        |                                    |                            |                                                      |                               |                                                        |                                                                         |                    |                     |  |  |  |
|                                                        |                                    |                            |                                                      |                               |                                                        |                                                                         |                    |                     |  |  |  |
|                                                        |                                    |                            |                                                      |                               |                                                        |                                                                         |                    |                     |  |  |  |
|                                                        |                                    |                            |                                                      |                               |                                                        |                                                                         |                    |                     |  |  |  |
|                                                        | 0                                  | $\lhd$                     | Ξ                                                    |                               | $\lhd$                                                 | 8                                                                       |                    |                     |  |  |  |

If customer doesn't have Either Registered SIM in Device or Access to device where DLite is already used. Customer can approach Branch/ Call centre to Generate Access Coode

## How to manage Registered Devices ?

| 17:51 © 🗢 🖲 m 🛤 🛛 G 않았 ૠ *위네 எ리 🚳                                                                                                    |                                            | 17:51 © 🄿 🛢 m 🕅 🛛 ြ 🎎 📽 📶 🛲 |          | 17:58 🖸 🔿 🗑 M 🖂 🛛 G 🎇 🛠 🖬 🖬 🛲 |              |                                         | l 🐵                                              |                                    |                                          |         |
|----------------------------------------------------------------------------------------------------|--------------------------------------------|-----------------------------|----------|-------------------------------|--------------|-----------------------------------------|--------------------------------------------------|------------------------------------|------------------------------------------|---------|
|                                                                                                    |                                            | ×                           | ÷        | My P                          | rofile       | Ô                                       | ÷                                                | Registe                            | ered Devices                             |         |
| Loct                                                                                                    | RUPESH P<br>Last Login : 4 Oct 21, 4:40 PM |                             | ·:@:     | XXxxxxXE C                    |              |                                         | Kindly verify the device details and date before |                                    |                                          |         |
| Lasi                                                                                                    | Version : 1.3.2                            | Curre                       | 0        | Permanent Address :           | MOL Janes    | 50<br>                                  | deregister                                       | ing any of the                     | e devices.                               |         |
|                                                                                                    | Home                                       | Total                       | 0        | Account Details               |              | >                                       | Make<br>Model                                    |                                    | OPPO<br>CPH1969                          |         |
| , and a second second s | Deposits                                   | ₹                           | r<br>t   | Home Branch Deta              | ails         | >                                       | Registe                                          | red On                             | 04-0CT-2021 17:44:0                      | 0       |
| $\stackrel{\rightarrow}{\leftarrow}$                                                                                                    | Transfers                                  |                             | _        |                               |              |                                         |                                                  | Der                                | register                                 |         |
|                                                                                                    | UPI                                        |                             |          | Fingerprint                   |              |                                         |                                                  | _                                  |                                          | _       |
| n an an an an an an an an an an an an an                                                                                                    | Services                                   | $\rightarrow$               | <u>ل</u> | Personalize                   |              | >                                       | Make                                             |                                    | OPPO                                     |         |
| T                                                                                                    | Recharge                                   | Transfer Fund               | 1        | Change Login Pin              |              | >                                       | Registe                                          | red On                             | CPH1969<br>04-0CT-2021 17:56:5           | 2       |
| Ð                                                                                                    | Requests                                   | ŝ                           |          | Change MPIN                   |              | >                                       |                                                  |                                    |                                          |         |
| (j)                                                                                                    | Info Corner                                | Online Gold<br>Loan         | 0        | Manage Registere              | d Devices    | ~~~~~~~~~~~~~~~~~~~~~~~~~~~~~~~~~~~~~~~ | Note :<br>- You migh                             | t see multiple                     | entries for same device                  | due to  |
|                                                                                                    | My Profile                                 |                             |          |                               |              |                                         | multiple re<br>a device ba                       | -installation of<br>ased on Regist | application. Please dea<br>ered on date. | ctivate |
| [→                                                                                                    | Logout                                     | Recharge                    |          | Update Pers                   | onal Details |                                         |                                                  |                                    |                                          |         |
|                                                                                                    | ≡ 0                                        | $\bigtriangledown$          |          | Ξ 0                           |              |                                         |                                                  |                                    |                                          |         |

Customer can View List of registered Devices in Below Path:

## My profile --> Manage Registered Devices --> Registered Devices

Customers are allowed to Register Up to Max of 3 Devices. Hence customers can view and deregister the Unwanted Devices